# कर्मचारी वैयक्तिक विवरण हेर्ने तरिका(PIS Login)

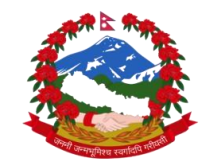

#### १. सर्वप्रथम आफ्नो कम्प्युटर/ल्यापटप/मोबाइल मा रहेको आफुलाई मन पर्ने वेब ब्राउजर खोल्नुहोस । उदाहरणको लागी Google Chrome, Mozilla Firefox, Microsoft Edge,Brave, Safari आदि।

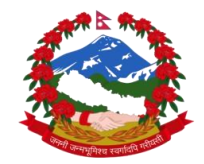

२. ब्राउजरको URL Bar मा गई eservice.pis.gov.np टाइप गरि Enter थिच्नुहोस्।

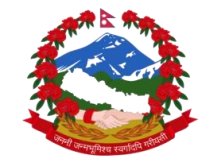

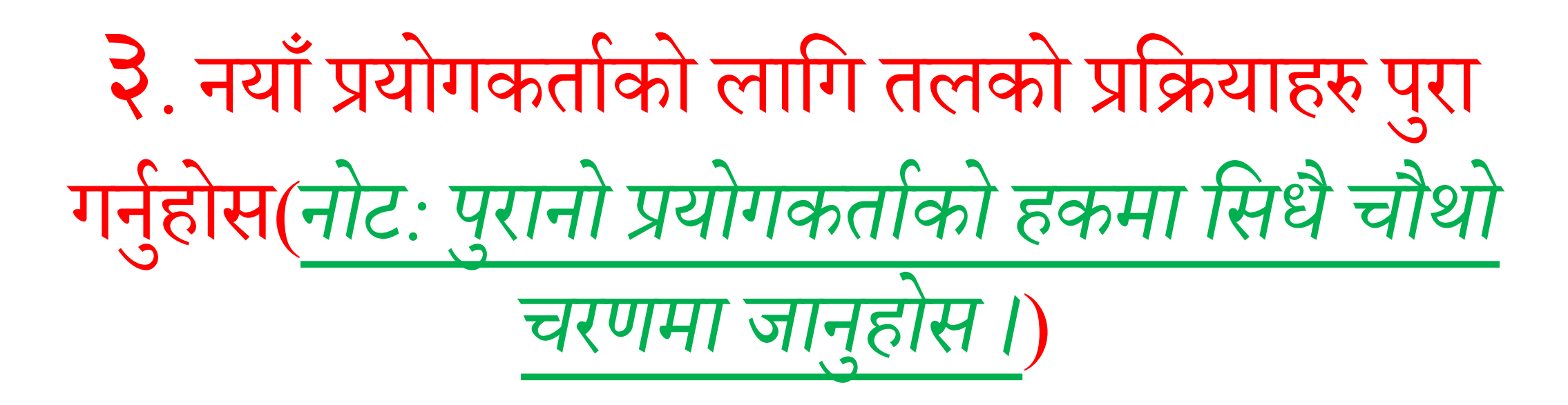

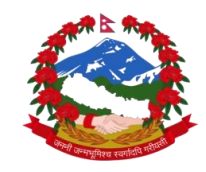

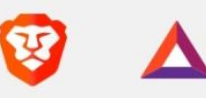

#### राष्ट्रिय किताबखाना (निजामती)मा यहाँलाई स्वागत छ ।

सेवा उपयोगका लागि प्रयोगकर्ता विवरण र पासवर्ड प्रयोग गरी लगइन गर्नुहोस् ।

|            | ~                  | C     |
|------------|--------------------|-------|
|            | प्रयोगव            | त्रता |
| Section 2. | 5050 JONOTA 25 323 |       |

 $\odot$ 

पासवोर्ड

साइन इन गर्नुहोस्

नयाँ प्रयोगकर्ता दर्ताको लागि फाराम भर्नुहोस् ।

<u>पासवर्ड बिर्सनुभयो ?</u>

प्रणालीको संक्षिप्त जानकारी

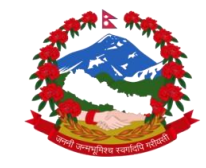

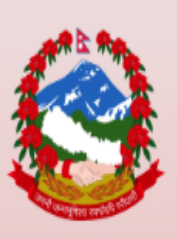

कर्मचारीले आफ्नो व्यक्तिगत जानकारी तथा विवरण प्राप्तिका लागि फाराम भरी प्रयोगकर्ता दर्ता गर्नुहोस् ।

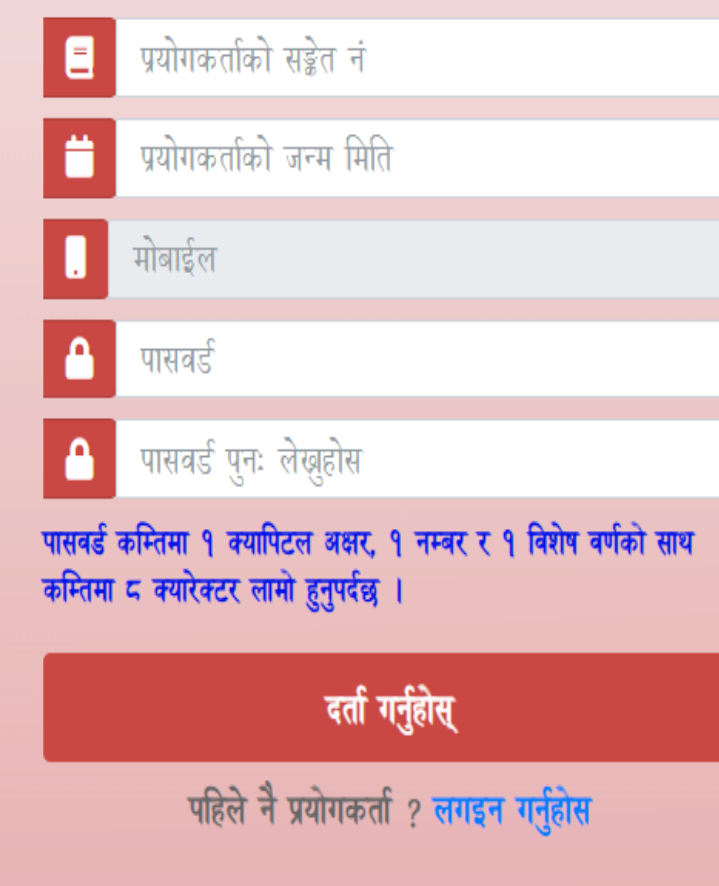

->प्रयोगकर्ताको संकेत नम्बर र जन्ममिति प्रविष्ट गरेपछि मोबाइल नम्बर स्वत: लोड हुनेछ(नोट: यदि मोबाइल नम्बर लोड नभएमा राष्ट्रिय किताबखाना(निजामती) मा सम्पर्क गर्नुहोस) ->पासओर्ड राख्दा त्यहाँ दिएको सर्तहरु पुरा गर्नुहोस। जस्तै पासोर्ड कम्तिमा १ क्यापिटल, १ नम्बर र १ विशेष वर्णको साथ कम्तिमा ८ क्यारेक्टर लामो हुनुपर्दछ(उदाहरणको लागि abcD@123) ->अब दर्ता गर्नुहोसमा क्लिक गरि सकेपछी mobile मा ६ अंकको OTP लाई Enter your OTP भन्ने स्थानमा टाइप गरि पेश गर्नुहोस भन्ने Button Click गरि सकेपछी तपाइको खाता सक्रिय भयो भन्ने Message देखा पर्दछ।

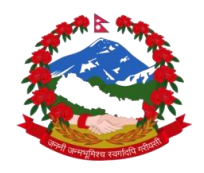

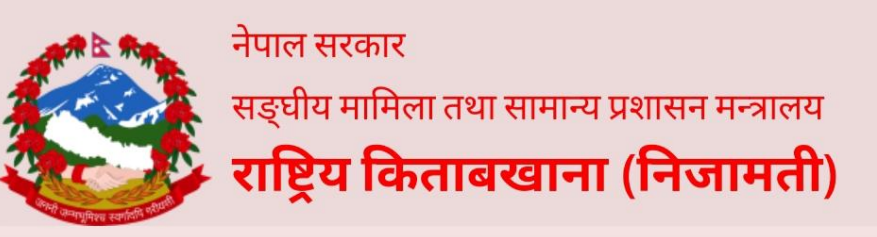

कर्मचारीले आफ्नो व्यक्तिगत जानकारी तथा विवरण प्राप्तिका लागि फाराम भरी प्रयोगकर्ता दर्ता गर्नुहोस् ।

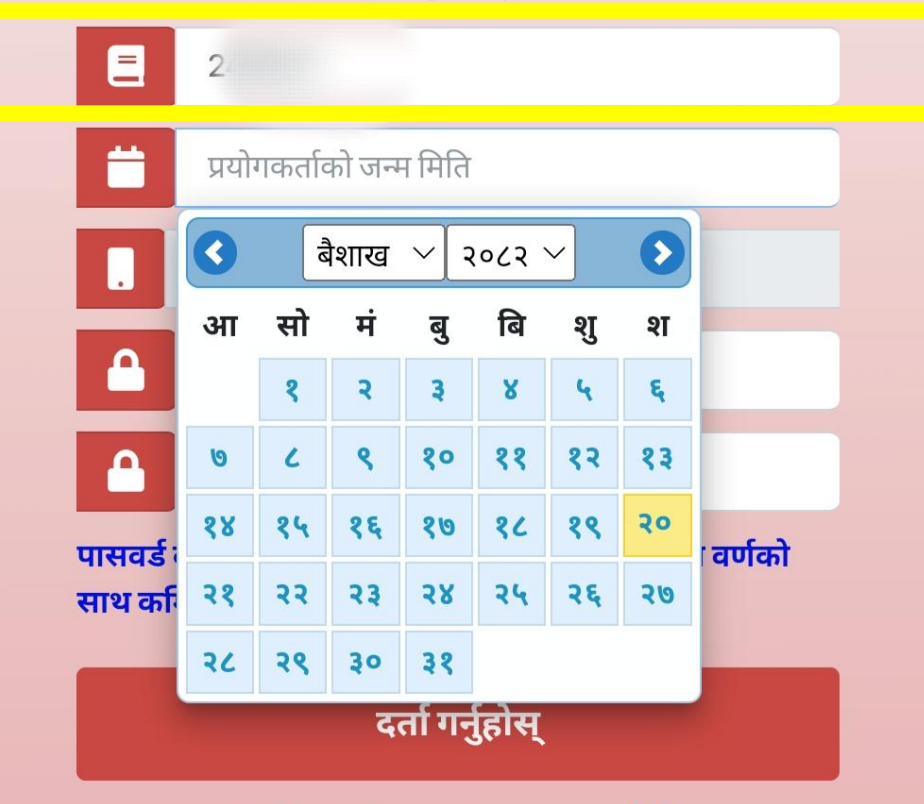

पहिले नै प्रयोगकर्ता ? लगइन गर्नुहोस

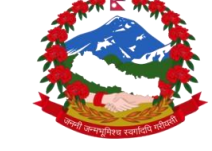

कर्मचारीले आफ्नो व्यक्तिगत जानकारी तथा विवरण प्राप्तिका लागि फाराम भरी प्रयोगकर्ता दर्ता गर्नुहोस् ।

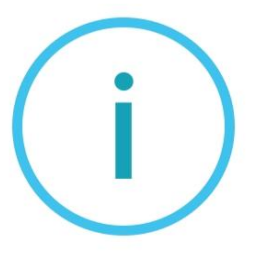

माफ गर्नुहोस!

यो प्रयोगकर्ता पहिले नै दर्ता भैसकेको छ

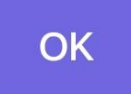

नेपाल सरकार संघीय मामिला तथा सामान्य प्रशासन मन्त्रालय राष्ट्रिय किताबखाना(निजामती)

### ४. पुरानो प्रयोगकर्ताको हकमा तलका प्रक्रियाहरु पुरा गर्नुहोस।

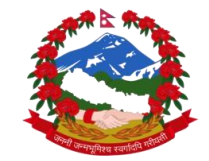

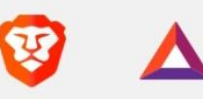

#### राष्ट्रिय किताबखाना (निजामती)मा यहाँलाई स्वागत छ ।

सेवा उपयोगका लागि प्रयोगकर्ता विवरण र पासवर्ड प्रयोग गरी लगइन गर्नुहोस् ।

| 1. A. | ~        | C |
|-------|----------|---|
|       | प्रयोगकल | T |

 $\odot$ 

पासवोर्ड

साइन इन गर्नुहोस्

नयौँ प्रयोगकर्ता दर्ताको लागि फाराम भर्नुहोस् ।

<u>पासवर्ड बिर्सनुभयो ?</u>

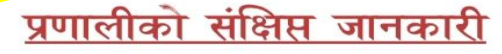

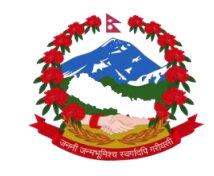

नेपाल सरकार संघीय मामिला तथा सामान्य प्रशासन मन्त्रालय राष्ट्रिय किताबखाना(निजामती)

| 😋 eservice.pis.gov.np/resetPassword 🦁 🛆                                                     |                                                                                           |
|---------------------------------------------------------------------------------------------|-------------------------------------------------------------------------------------------|
| नेपाल सरकार<br>सङ्घीय मामिला तथा सामान्य प्रशासन मन्त्रालय<br>राष्ट्रिय किताबखाना (निजामती) |                                                                                           |
| कृपया आफ्नो पासवर्ड परिबर्तन गर्नुहोला ।<br>२४८                                             |                                                                                           |
| प्रयोगकर्ताको जन्म मिति 📛                                                                   |                                                                                           |
| मोबाईल<br>पेस गर्नुहोस्                                                                     |                                                                                           |
|                                                                                             | नेपाल सरकार<br>संघीय मामिला तथा सामान्य प्रशासन मन्त्रालय<br>राष्ट्रिय किताबखाना(निजामती) |

Service.pis.gov.np/resetPassword

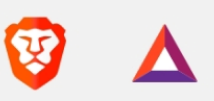

| नेपाल सरकार<br>सच्चीय मामिला तथा सामान्य प्रशासन मन्त्रालय<br>राष्ट्रिय किताबखाना (निजामती) |                                                                                           |
|---------------------------------------------------------------------------------------------|-------------------------------------------------------------------------------------------|
| कृपया आफ्नो पासवर्ड परिबर्तन गर्नुहोला ।<br>२४                                              |                                                                                           |
| <br>२० 📫 🖬                                                                                  |                                                                                           |
| पेस गर्नुहोस्                                                                               | नेपाल सरकार<br>संघीय मामिला तथा सामान्य प्रशासन मन्त्रालय<br>राष्ट्रिय किताबखाना(निजामती) |

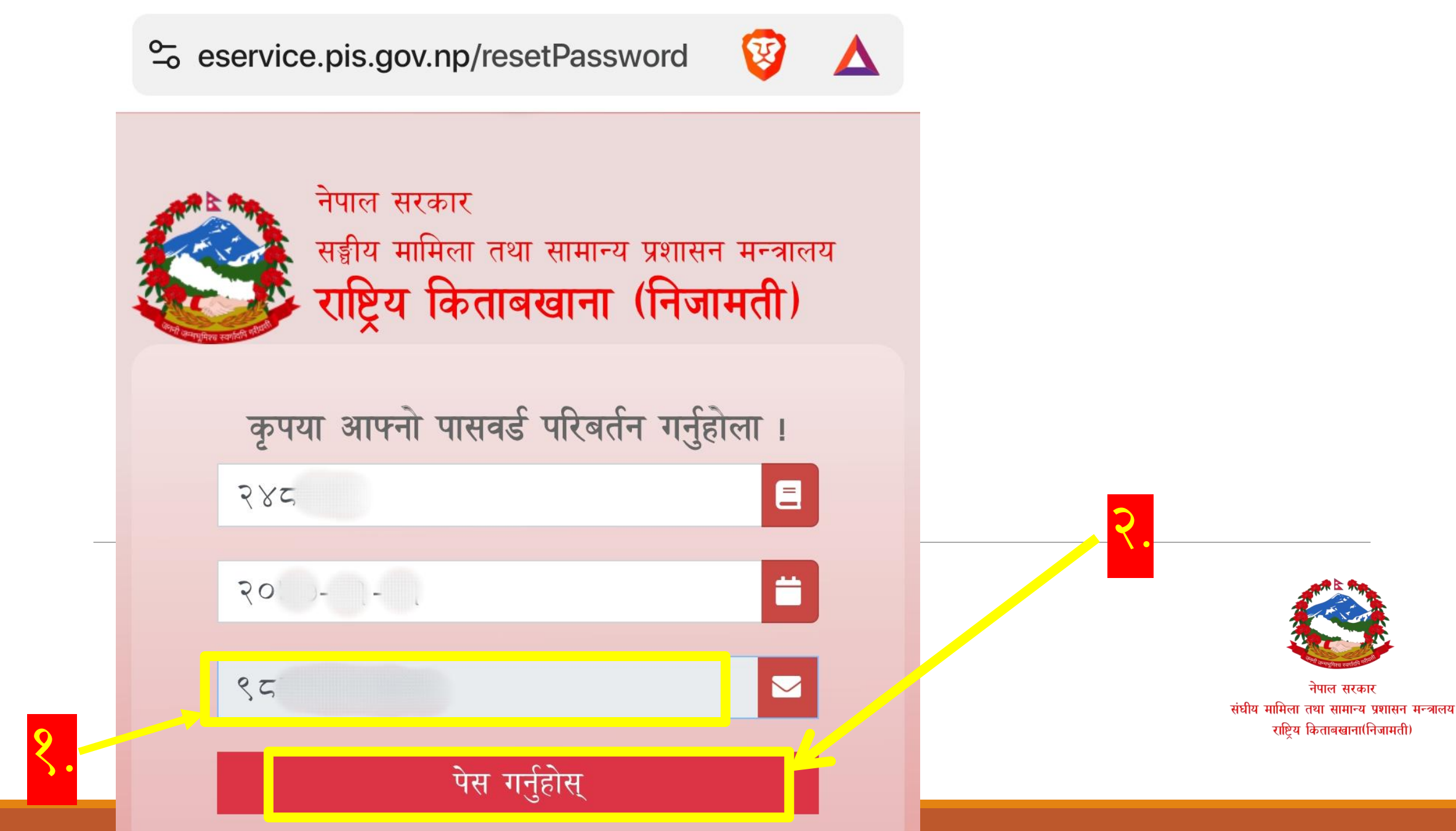

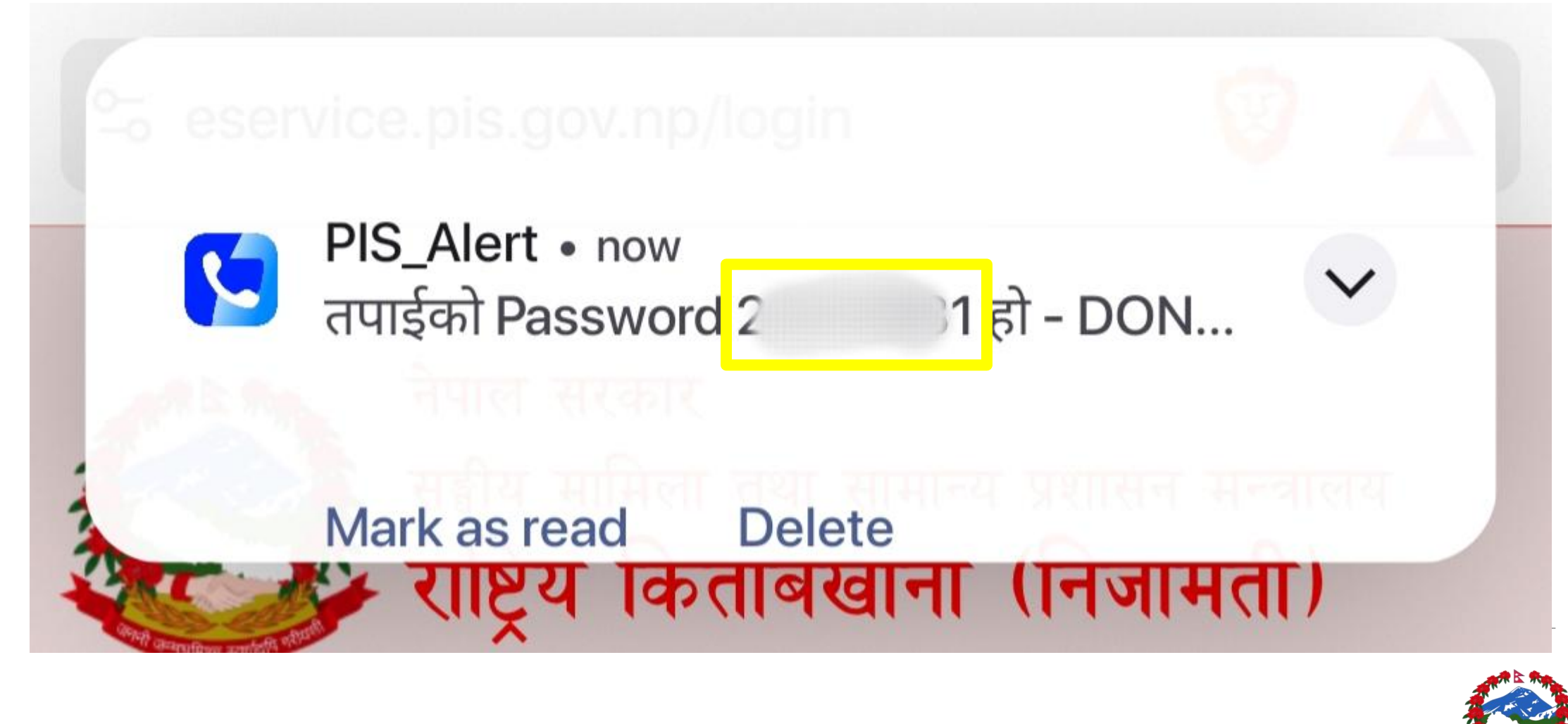

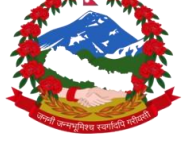

### ५. अब, पि. आई. एस. खातामा लागिन गर्न तलका प्रक्रियाहरु पुरा गर्नुहोस।

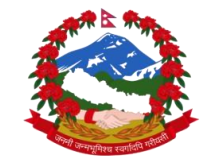

नेपाल सरकार संघीय मामिला तथा सामान्य प्रशासन मन्त्रालय राष्ट्रिय किताबखाना(निजामती)

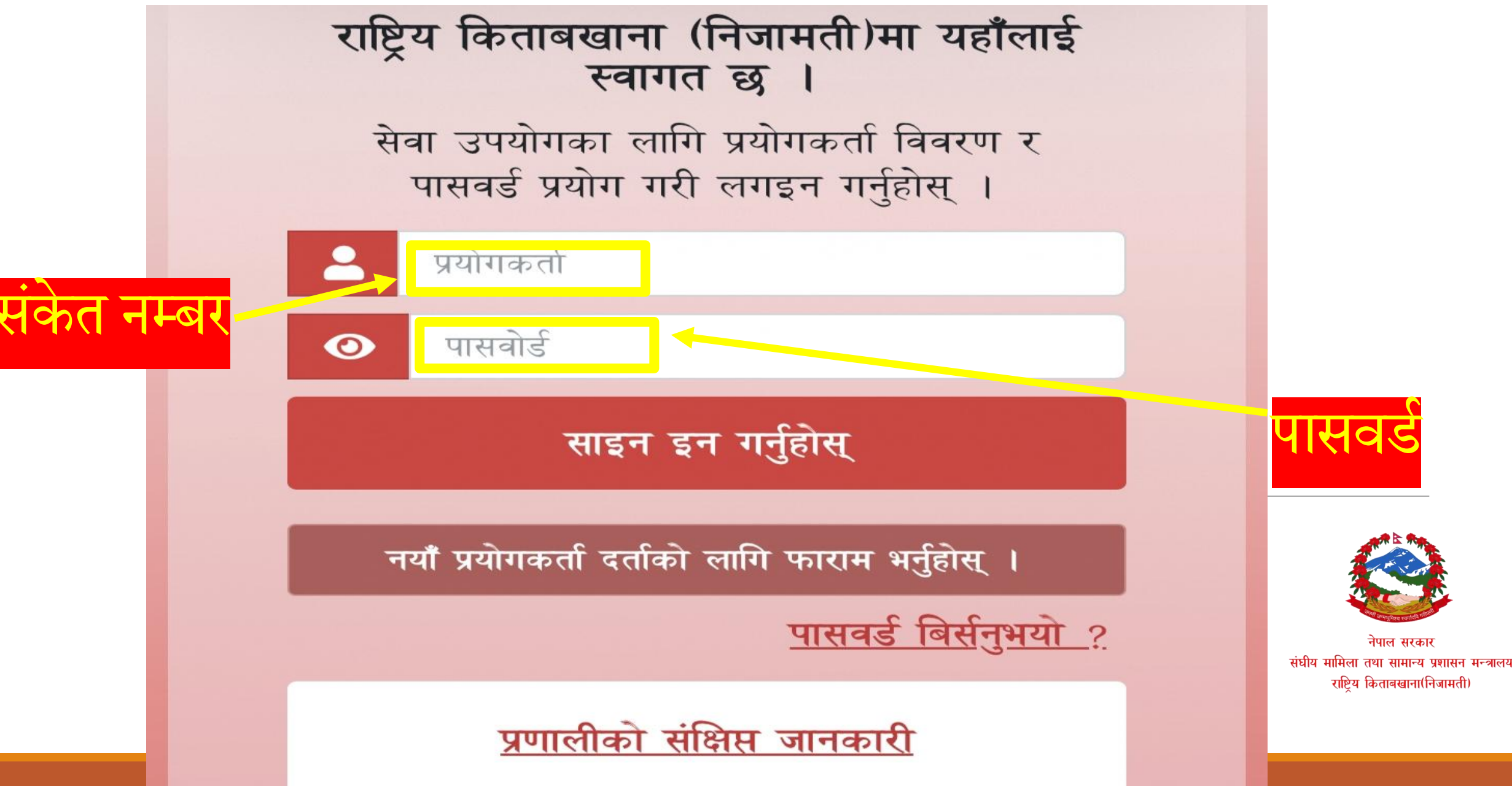

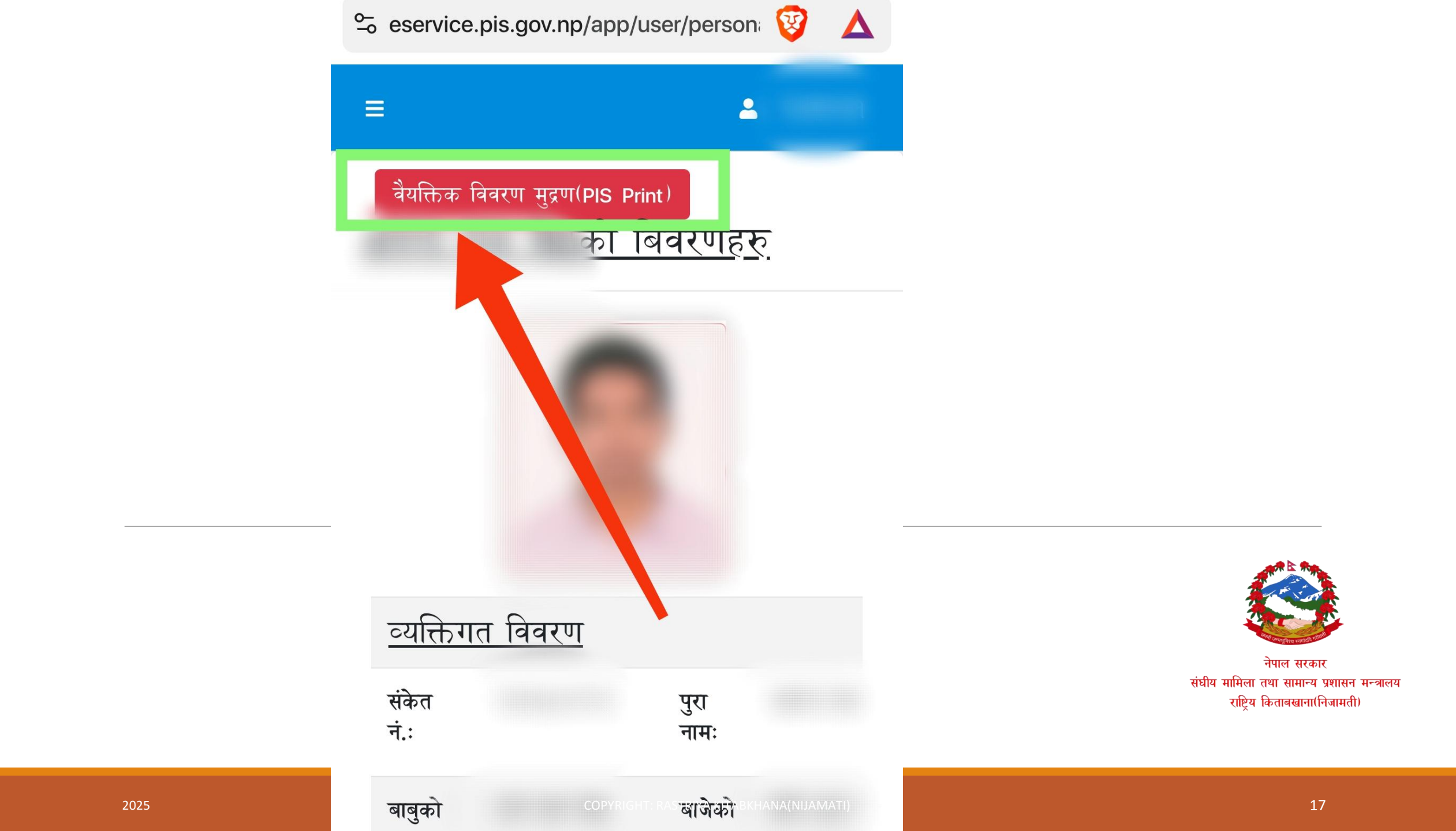

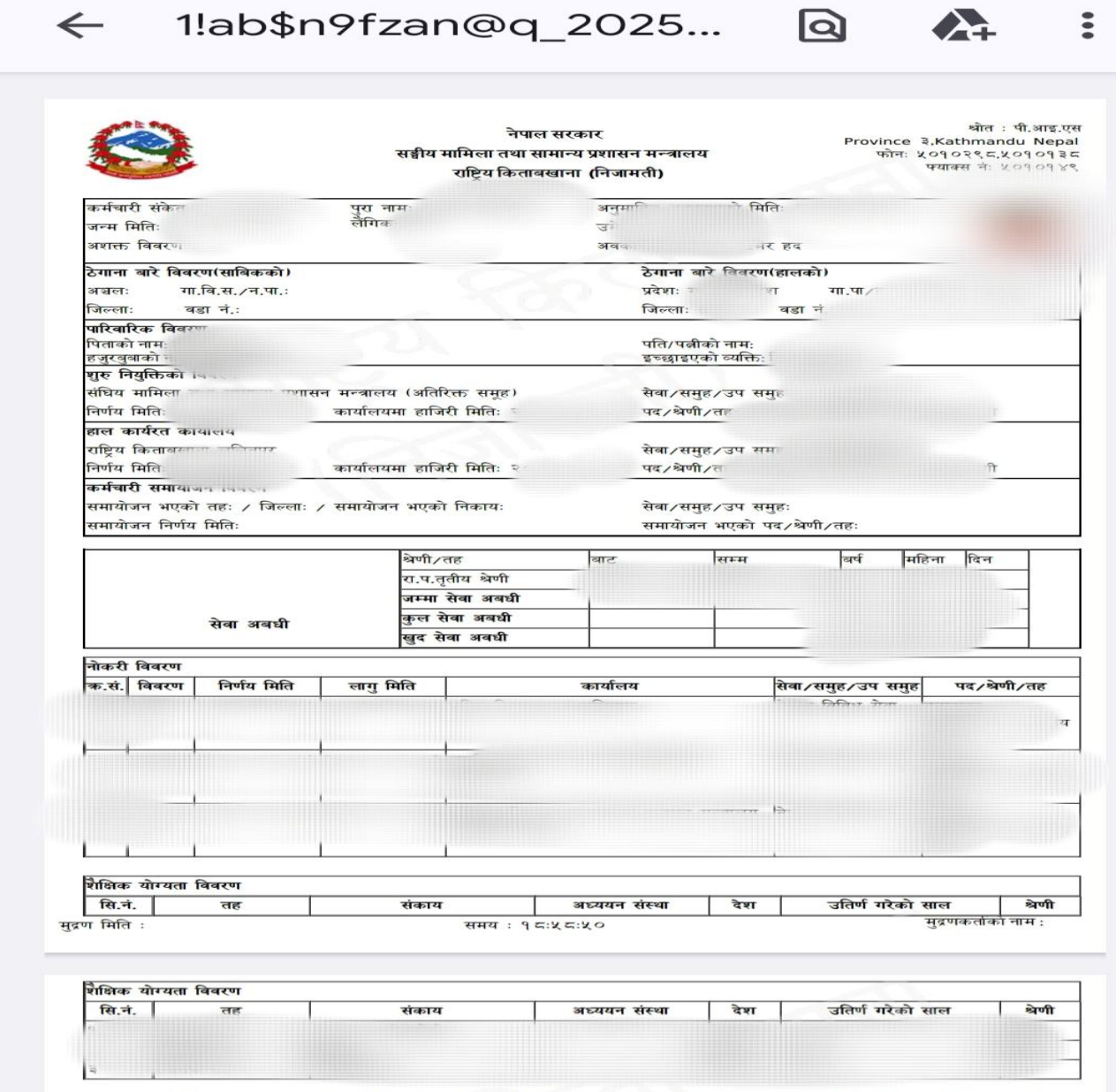

Disclaimer Notice: यो विवरण राष्ट्रिय किताबखाना (निजामती)मा प्राप्त कागजातका आधारमा अधावधिक गरिएको हो। अन्य कागजातवाट पछि अन्यथा प्रमाणित भएमा सोही अनुसार हुने छ।

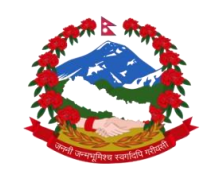

## Thank You!!!

Website: https://nijamati.pis.gov.np\_or https://pis.gov.np

<u>Email: info@pis.gov.np (Administration Section),</u> <u>it@pis.gov.np (IT Section) , update@pis.gov.np(PIS</u> <u>Update Section)</u>

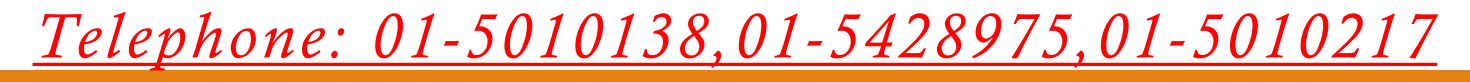

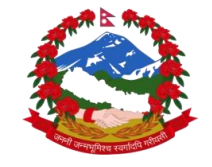

नेपाल सरकार संघीय मामिला तथा सामान्य प्रशासन मन्त्रालय राष्ट्रिय किताबखाना(निजामती)